## Alta de cuenta en Akky

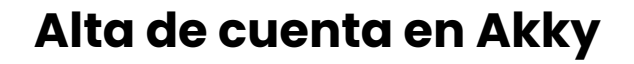

Ingresa a www.akky.mx desde cualquier navegador.

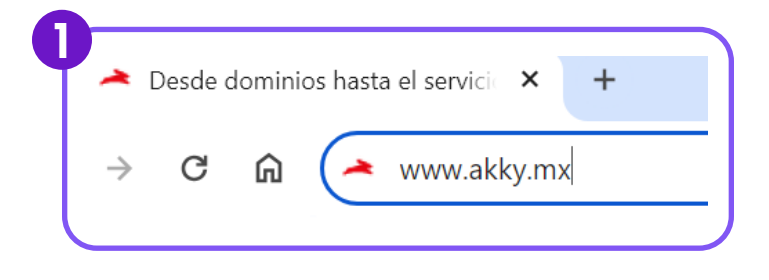

2 Haz clic en el botón "Inicia sesión" que se encuentra en la parte superior derecha de la página.

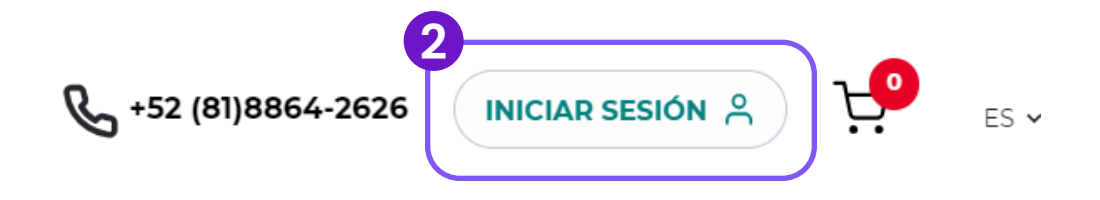

3 Se desplegará una pantalla donde deberás seleccionar el botón de "Crear Cuenta".

| ~                |                                                       |
|------------------|-------------------------------------------------------|
|                  | Iniciar Sesión                                        |
| $\left( \right)$ | USUARIO                                               |
| $\langle$        | CONTRASEÑA 🔌                                          |
|                  | Iniciar Sesión                                        |
| 0                | σ                                                     |
| श्               | Crear Cuenta                                          |
| ,                | Necesita encontrar su cuenta de usuario o contraseña? |

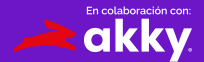

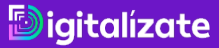

## 4 En la siguiente pantalla deberás ingresar tus datos para el alta de tu cuenta con Akky.

- El campo de usuario será tu usuario para acceder a tu cuenta de akky.
- El resto de los datos son importantes para tu registro.
- Recuerda guardar en un lugar seguro tu contraseña ya que la ocuparás en cada acceso a tu cuenta y panel de control.
- La contraseña debe contener de 8 a 16 caracteres y al menos (1) letra y (1) dígito.
- Una vez completados los datos deberás seleccionar la casilla de Términos y Condiciones y la captcha de revisión de tu identidad como humano.

| USUARIO                                    |                   |
|--------------------------------------------|-------------------|
|                                            |                   |
| (                                          |                   |
| APELLIDO(S)                                |                   |
| EMAIL                                      |                   |
| CONFIRMA TU EMAIL                          |                   |
| CONTRASEÑA                                 | 8                 |
| He leido y acepto los Terminos y Condicion | es y el           |
| Aviso de Privacidad.                       | TC-HA<br>Inferres |
| Crear Cuenta                               |                   |

5 Finalmente haz click en el botón rojo "Crear Cuenta".

| USUARIO-             |                                    |                          |    |
|----------------------|------------------------------------|--------------------------|----|
| arlette2011          | 2                                  |                          |    |
| NOMBRE(S)            |                                    |                          | _  |
| Arlette              |                                    |                          |    |
| APELLIDO(S           | )                                  |                          |    |
| Macedo               |                                    |                          |    |
| -EMAIL               |                                    |                          | _  |
| arlette_ma           | c@tec.mx                           |                          |    |
| -CONFIRMA            | TU EMAIL                           |                          |    |
| arlette_ma           | c@tec.mx                           |                          |    |
| CONTRASE             | IA                                 |                          | _  |
| (                    |                                    |                          | 20 |
| He leído<br>Aviso de | y acepto los Termin<br>Privacidad. | os y Condiciones y el    |    |
|                      |                                    | <b>2</b>                 |    |
| $\sim$               | No soy un robot                    | reCAPTCHA                |    |
|                      |                                    | Privacidad - Condiciones |    |
|                      | Crear Cur                          | enta                     |    |

¡Listo! Bienvenid@ a Akky

Nota: Al momento de finalizar la cuenta, te llevará directo a tu panel de control.

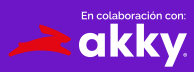

igitalízate

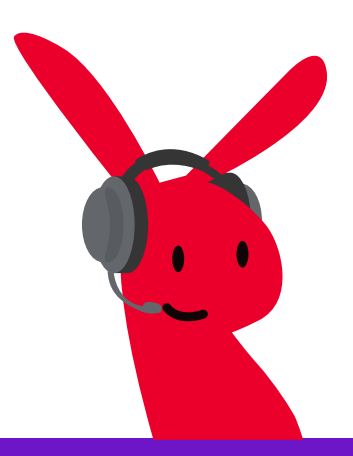

igitalízate

¿Tienes dudas? Contáctanos en: ayuda@akky.mx y al 52 8188 64 26 26

~

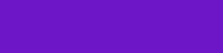

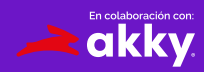